## UCF Computer Services & Telecommunications Voicemail Reference Guide

## Telecom Service Desk Dial 3-5117

Microsoft Exchange Unified Messaging for Cisco IP Phones Quick Reference

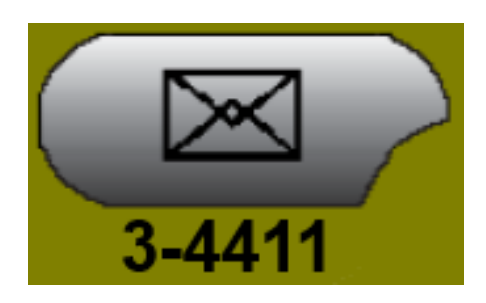

| Voicemail<br>Indication:                                                           | The red light on your telephone handset lights up when you have a new voicemail message. An envelope symbol will flash on the line containing the new message. To access the voicemail system, press the Messages button or dial 3-4411.                                                                                                    |  |
|------------------------------------------------------------------------------------|----------------------------------------------------------------------------------------------------|--|
| Logging on to<br>Exchange UM<br>the first time:                                    | <ul> <li>Dial 3-4411 or press the Messages button. From an outside line dial (407) 823-4411.</li> <li>Enter the temporary PIN sent in your "Welcome to Exchange UM" email.</li> </ul>                                                                                                    |  |
| Accessing UM<br>From Off<br>Campus                                                 | <ul> <li>If you dialed from someone else's phone, press * when Exchange UM answers</li> <li>Enter your ID# (same as extension #), if required, then press #.</li> </ul>                                                                                                    |  |
| Setting Up Your<br>Voicemail:                                                      | <ul> <li>Each user will be required to setup their mailbox. The first time you login, Exchange UM will take you through the following steps:</li> <li>Login and set a new PIN</li> <li>Record your name and Standard greeting.</li> </ul>                                                                                                    |  |
| To Change<br>Between Voice<br>User Interface,<br>and Touch Tone<br>User Interface. | <ul> <li>Exchange UM is initially set for voice user interface, which allows you to navigate the menus, by speaking the commands. You can switch to touch tone, or keypad commands by using the following steps:</li> <li>After successful login to your Exchange UM profile, say "Personal Options"</li> <li>The personal options menu utilizes touch tone command. Press 4.</li> </ul>                                                                             |  |
| To Record Your<br>Greetings and<br>Name:                                           | <ul> <li>There are two types of greetings: Standard and Away</li> <li>Dial 3-4411 or press the Messages button and log on.</li> <li>Say "Personal Options", if using the voice user interface. Press 6 if using the touch tone.</li> <li>Press 2 to record greetings.</li> <li>Press 1 to change your Standard greeting. Press 2 to change your Away greeting, or Press 3 to record your name.</li> <li>Follow prompts to save or re-record the greeting.</li> </ul> |  |
| To Set/Change<br>Your PIN:                                                         | <ul> <li>Dial 3-4411or press the Messages button and log on.</li> <li>Say "Personal Options", if using the voice user interface. Press 6 if using the touch tone.</li> <li>Press 3, enter the new PIN, and press #.</li> <li>Enter the new PIN again to confirm it and press #.</li> </ul>                                                                                                    |  |

| To Enable Your<br>Away Greeting.<br>To Check<br>Messages: | <ul> <li>Dial 3-4411or press the Messages button and log on.</li> <li>Say "Personal Options", if using the voice user interface. Press 6 if using the touch tone.</li> <li>Press 1, confirm the greeting, and choose to turn automatic email replies on or off.</li> <li>NOTE: When your Away greeting is enabled, it overrides all other greetings.</li> <li>Dial 3-4411 or press the Messages button and log on.</li> <li>Press 1 to hear new or saved messages. Exchange UM will play the new messages first.</li> <li>Use the following keys to manage your messages and to control playback:</li> <li>NOTE: When you change message speed, it will affect all future messages as well.</li> </ul> |                                                                                                    |  |
|-----------------------------------------------------------|----------------------------------------------------------------------------------------------------|----------------------------------------------------------------------------------------------------|--|
|                                                           | Use These Keys While<br>Listening to a Message# = Next Message1 = Rewind11 = Beginning2 = Pause3 = Fast Forward33 = End4 = Reduce Message Speed5 = Envelope Information6 = Increase Message Speed7 = Delete8 = Reply9 = Mark as Unread                                                                                                    | Use These Keys After         Listening to a Message         # = Next Message         1 = Replay         11 = Previous Message         2 = Call         44 = Flag for Follow-Up         5 = Envelope Information         6 = Forward         7 = Delete         8 = Reply         9 = Mark as Unread         * = Exit         0 = Repeat this Menu         00 = Return to previous/More Options |  |
| To Forward a<br>Message:                                  | <ul> <li>After listening to the message, press 6.</li> <li>Follow the Exchange UM instructions to address the forwarded message.</li> <li>Press # to forward the message as is, or speak after the tone to record an introduction.</li> </ul>                                                                                                    |                                                                                                    |  |
| Resetting Your<br>PIN                                     | <ul> <li>Login to: <u>http://outlook.com/owa/ucf.onmicrosoft.com</u></li> <li>Click on Drop Down of "Options" and select "See All Options"</li> <li>Select "Phone" in the left hand column</li> <li>Scroll down to "Reset my voice mail PIN"</li> <li>Click "OK" when it asks if you want to receive your temporary PIN via email</li> <li>Check your inbox for "Your PIN has been reset".</li> <li>Call into voicemail and use the given PIN. Upon login, the system will prompt you to create a custom PIN.</li> </ul>                                                                                                    |                                                                                                    |  |

\*If you have additional questions, or want to request training, please call our Service Desk at 3-5117